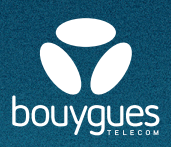

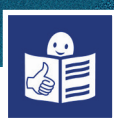

## **Downloading an application (app)**

Downloading an application to my Android telephone

An application (app) is a software There are free applications and some that you have to pay for

There are apps for many things For example, for :

- Moving around
- Chatting
- Sending emails
- · Making an appointment with a doctor
- Translating text
- Keeping informed
- Organising paperwork

There are already apps on my telephone On the screen of my telephone I can see the app **Play Store** 

I can use the app **Play Store** to download new apps

To download an app with **Play Store** I need to **create a Gmail account** This is Google's messaging service

To set up a Gmail account I click on Google; the internet page opens I write 'set up a google account' in the search bar

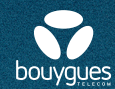

A new webpage opens up I write :

- my first name and surname
- my username: this is my email address
- my password

When my Gmail account has been set up On my telephone's home screen

I click on **Play Store** I connect with my Google account I can now download apps

In the search bar I write the name of the app that I want I click on it

Then I click on **Install.** The app downloads

When the download is complete I click on **Open** The app opens

| Prénom<br>Mikael                                                                                                    | Jakson                                                                                                  |
|----------------------------------------------------------------------------------------------------|----------------------------------------------------------------------------------------------------|
| Nom d'utilisateur<br>mikael.jakson75                                                                                                    | @gmail.cor                                                                                              |
|                                                                                                    |                                                                                                    |
| Vous pouvez utiliser d<br>Noms d'utilisateurs d<br>Jtiliser mon adress                                                                           | es lettres, des chiffres et des points<br>lisponibles : mikaeljakson428<br>e e-mail actuelle à la place |
| Vous pouvez utiliser d<br>Noms d'utilisateurs d<br>Jtiliser mon adress<br>Mot de passe                                                           | es lettres, des chiffres et des points<br>disponibles : mikaeljakson428<br>e e-mail actuelle à la place |
| Vous pouvez utiliser d<br>Noms d'utilisateurs d<br>Jtiliser mon adress<br>Mot de passe<br>Dffott21fR\$<br>Utilisez au moins huit<br>des symboles | e e-mail actuelle à la place Confirmer Dffott21fR\$ caractères avec des lettres, des chiffres           |

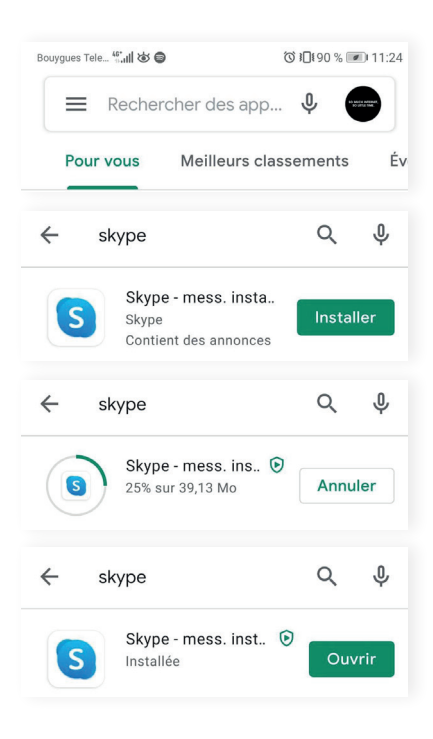

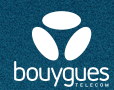

## Downloading an app to my Apple iOS telephone

There are already some apps on my telephone On my telephone's screen I can see the **App store** 

I can use the app **App store** to download new apps I need to create an Apple ID in order to use **App Store** 

To set up an Apple ID : I open the app App Store and click on (

I click on **Créer un identifiant Apple** I write my email address and my password I click on **Créer un identifiant Apple** 

I will have to answer several questions :

- Accepting the general conditions
- Adding my date of birth
- Confirming my telephone number
- Adding my bank card number
   If I do not want to add my bank card number, I click on Aucun

When I have answered all the questions

I receive an email message

I have to open the message and confirm my email address

I can now open the app **App Store** I can download apps

In the search bar I write the name of the app that I want Then I click on **Obtenir** 

The app downloads

I click on **Ouvrir** The app opens

| 09:41                                            | · · ·                                             | 佘 ■       |
|--------------------------------------------------|---------------------------------------------------|-----------|
|                                                  | Compte                                            | ок        |
| Identifiant Apple                                | Identifiant Apple                                 |           |
| Mot de passe                                     | Requis                                            |           |
| Se connecter                                     |                                                   |           |
| Identifiant o                                    | u mot de passe oublié ?                           |           |
| Créer un identifia                               | nt Apple                                          |           |
| L'identifiant Apple est<br>presque toutes vos op | un nom d'utilisateur néce<br>érations avec Apple. | essaire à |

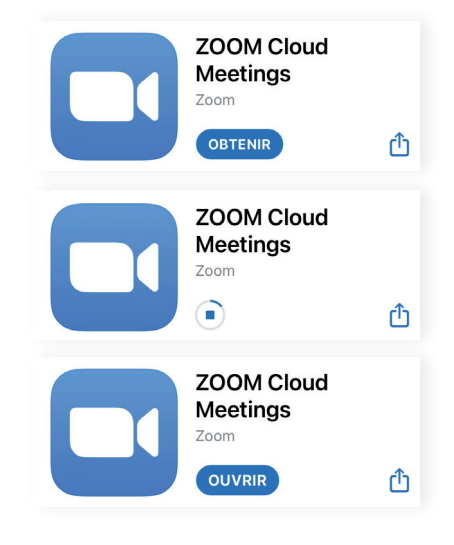